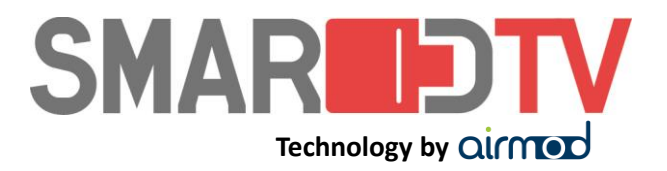

## PROCEDURA PER AGGIORNAMENTO CAM TIVUSAT 4K PER AGGIUNTA PROFILO DAZN MODO IMMEDIATO

### CAM per cui è disponibile l'aggiornamento:

| Etichetta frontale                             | Marca                                                     |
|------------------------------------------------|-----------------------------------------------------------|
| CAM tivus at<br>4Kultra HD<br>DEGRUCT          | Digiquest<br>Etichetta posteriore:<br>P/N CI0531 – TIV02  |
| HUMAX DED<br>Livisot                           | Humax<br>Etichetta posteriore:<br>P/N CI0531 – TIV04      |
| 4K D D<br>KIVO<br>SOFERAND<br>LIRAND<br>LIRAND | Mediasat<br>Etichetta posteriore:<br>P/N CI0531 – TIV01   |
| CAM 4K<br>ULTRAHD<br>TELE System               | Telesystem<br>Etichetta posteriore:<br>P/N CI0531 – TIV03 |
| LIVU<br>SOLANA AK<br>ULTRAHD<br>LIVUSOL        | ZAP<br>Etichetta posteriore:<br>P/N CI0531 – TIV06        |

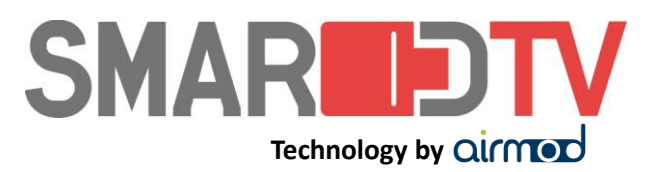

Il presente documento ha lo scopo di mostrare come aggiornare la CAM tivùsat 4K prodotta da SmarDTV, con tecnologia Airmod e distribuita con vari marchi. Essendo un aggiornamento fondamentale è stato utilizzato il modo IMMEDIATO.

## Procedure per aggiornamento

Anzitutto è necessario sintonizzare il vostro televisore su uno di questi canali alle seguenti posizioni:

| Rai Premium | - posizione numero 15 |
|-------------|-----------------------|
| Rai YoYo    | - posizione numero 43 |

Una volta sintonizzato, vi sono 3 modi per lanciare l'aggiornamento delle CAM.

#### A. Aggiornamento automatico: procedura più semplice.

A1) Dopo aver sintonizzato il TV, aspettare circa 10/11 minuti dopodiché apparirà il seguente messaggio:

| Common Interface                        |
|-----------------------------------------|
| CAM 4K tivusat                          |
|                                         |
| La tua CAM 4K tivusat necessita di un   |
| aggiornamento software immediato. Senza |
| tale aggiornamento non sarai piu in     |
| grado di accedere ai servizi tivusat    |
| criptati.                               |

A2) A quel punto Premere OK sul telecomando per far partire l'aggiornamento.

| Common Interface                        |
|-----------------------------------------|
| CAM 4K tivusat                          |
|                                         |
| Aggiornamento in corso: 5 %             |
| Non rimuovere la CAM 4K tivusat durante |
| l'aggiornamento,                        |
| non spegnere il televisore e non        |
| cambiare canale.                        |

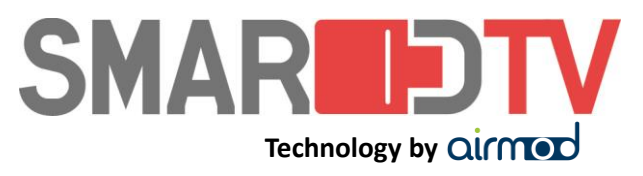

A3) L'aggiornamento richiede del tempo (circa altri 12 minuti). Per questo vi consigliamo di farlo lontano dall'inizio di eventi importanti.

A4) Finito l'aggiornamento comparirà questo messaggio:

| Common Interface                   |  |
|------------------------------------|--|
| CAM 4K tivusat                     |  |
|                                    |  |
| Aggiornamento della CAM 4K tivusat |  |
| completato con successo            |  |
|                                    |  |
|                                    |  |
|                                    |  |

A5) In genere il riavvio della CAM dopo l'aggiornamento viene fatto automaticamente e compare questo messaggio:

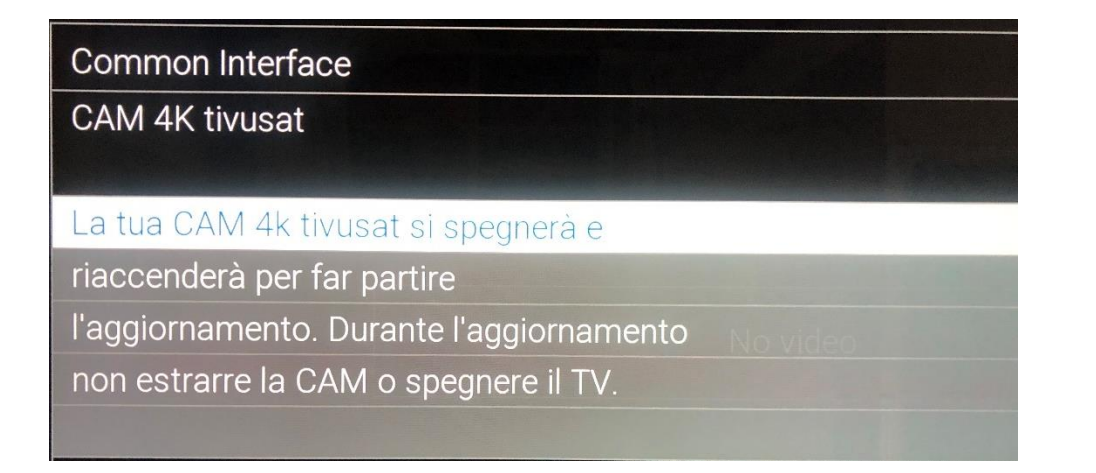

A6) Dopo qualche secondo, la CAM si spegnerà e si riaccenderà mostrando l'ultimo canale su cui eravate sintonizzati. Se dopo 60 secondi circa dalla scomparsa del messaggio non compare nessuna immagine a schermo, è necessario procedere al riavvio manuale. Per riavvio manuale togliere la spina del TV dalla presa di corrente per 30 secondi e reinserirla. Il riavvio sarà automatico.

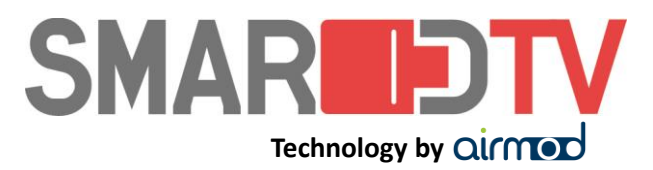

#### B. Lancio manuale aggiornamento:

procedura più veloce ma leggermente più complicata (necessita un minimo di manualità).

B1) Dopo aver sintonizzato il TV sui servizi indicati, estrarre fisicamente la CAM dal TV per 30 secondi e reinserirla.

B2) Una volta reinserita apparirà immediatamente il messaggio A1) e poi i passaggi saranno identici ai precedenti (A2, A3, A4, A5; A6)

#### C. Richiesta aggiornamento manuale:

# procedura veloce, ma necessita di un minimo di conoscenza del menu del televisore.

C1) Dopo aver sintonizzato il TV sui servizi indicati, entrare nel menu del televisore e cercare il sottomenu relativo alla CAM (generalmente chiamato "Common Interface" o "Interfaccia Comune" o "Interfaccia CI"- la posizione del sottomenu in ogni televisore è diverso dall'altro).

C2) Premere OK e vi troverete il menu col nome della CAM come segue:

|                  | Canala codificato                                                                                                    |  |
|------------------|----------------------------------------------------------------------------------------------------|--|
| Common Interface |                                                                                                    |  |
| Slot 1:          | CAM 4K tivusat                                                                                                    |  |
| Opzioni          | Statistics of the second second second second second second second second second second second second second s                                                                                                    |  |
| Seleziona        | and the second of the second second se |  |

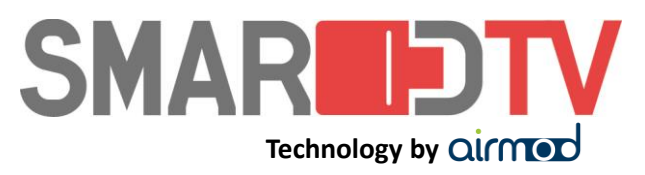

C3) Premere OK ed entrare nel menu della CAM. Una volta entrati troverete un menu come questo:

| Common Interface                     |          |
|--------------------------------------|----------|
| CAM 4K tivusat                       |          |
| Menu principale                      |          |
| Informazioni smartcard               |          |
| Altre informazioni                   |          |
| Informazioni sulla CAM               | Canale c |
| Lingua                               |          |
| Aggiornamento del software           |          |
| OK per selezionare o Exit per uscire |          |
| Seleziona                            |          |

C4) Con i tasti freccia SU e GIU del telecomando selezionare la voce "Aggiornamento del software"

| Common Interface           |  |
|----------------------------|--|
| CAM 4K tivusat             |  |
| Menu principale            |  |
| Informazioni smartcard     |  |
| Altre informazioni         |  |
| Informazioni sulla CAM     |  |
| Lingua                     |  |
| Aggiornamento del software |  |

C5) Premere OK ed apparirà il seguente messaggio:

| Common Interface                   |   |
|------------------------------------|---|
| CAM 4K tivusat                     |   |
| Aggiornamento del software         |   |
| Vuoi ricercare manualmente un nuov | 0 |
| software?                          |   |
|                                    |   |
|                                    |   |
|                                    |   |

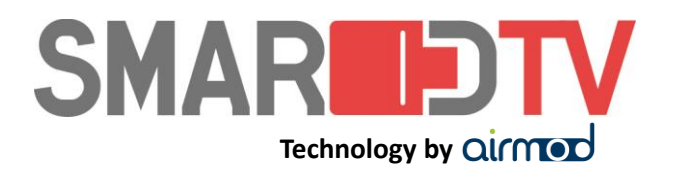

C5) Premere nuovamente OK ed apparirà il seguente messaggio:

| CAM 4K tivusat                     |                                                                                                    |
|------------------------------------|----------------------------------------------------------------------------------------------------|
| Ricerca di nuova versione software | in                                                                                                    |
| corso                              |                                                                                                    |
|                                    |                                                                                                    |
|                                    |                                                                                                    |
|                                    |                                                                                                    |
|                                    | And the second second se |

C6) una volta trovato il nuovo software comparirà il seguente messaggio:

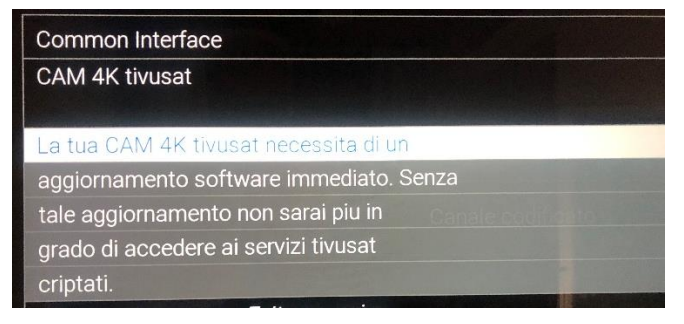

Dopodiché i passaggi saranno identici ai precedenti (vedi punti A2, A3, A4, A5; A6)